# Ghid de instalare rapidă Кратко ръководство за настройка

# Rețeaua de acasă Система за домашна мрежа

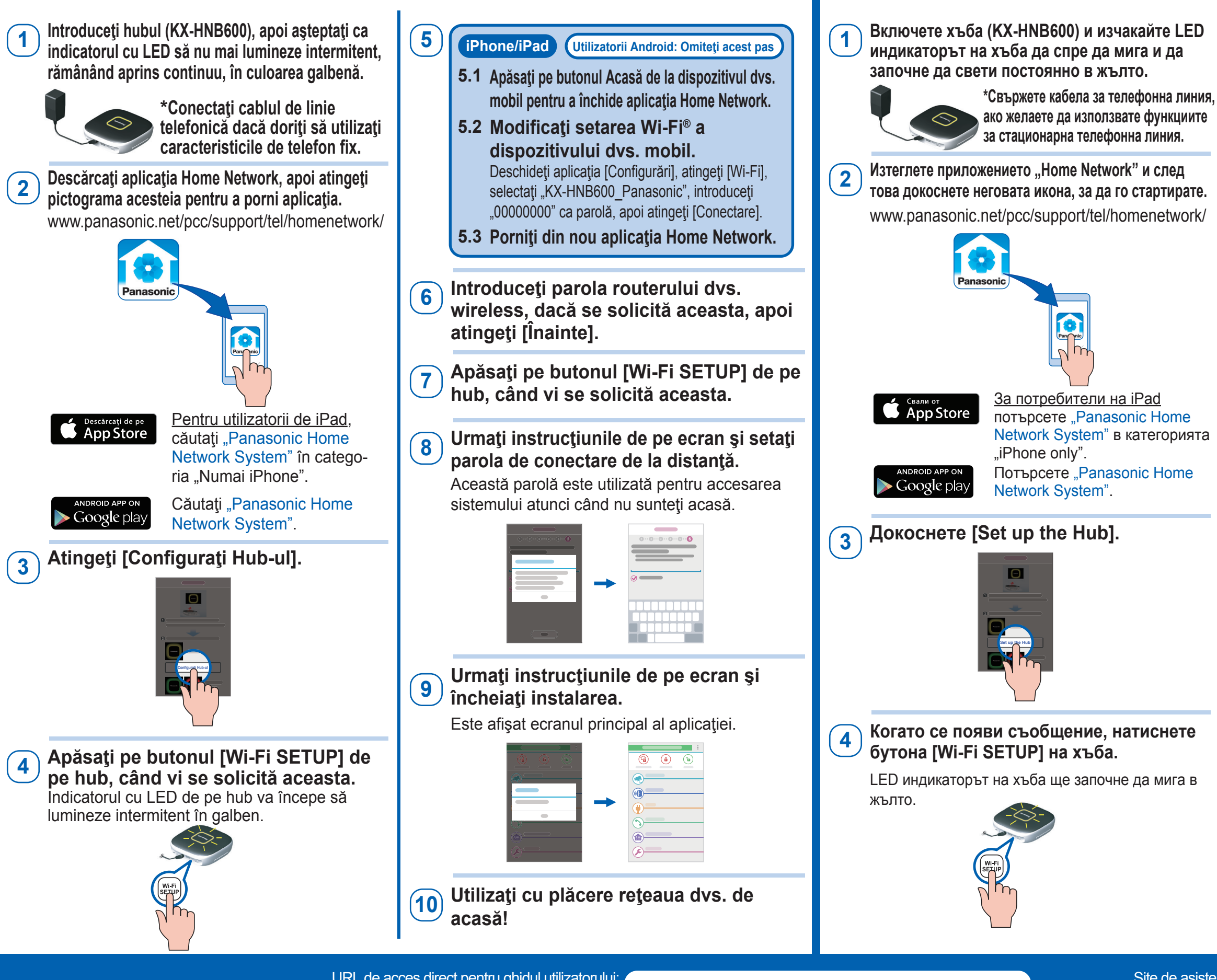

Site de asistență Panasonic: Сайт за поддръжка на Panasonic:

# Panasonic

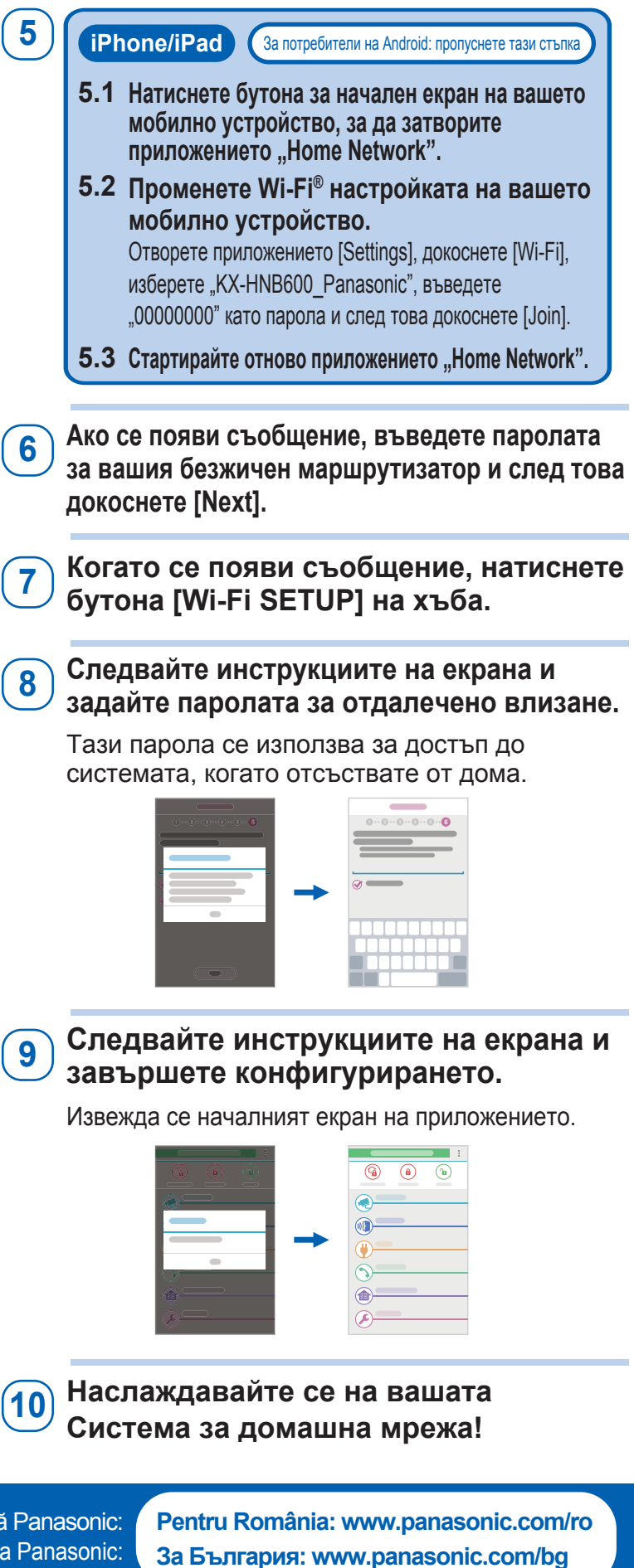

## Ce este Rețeaua de acasă Panasonic?

## Какво представлява Системата за домашна мрежа на Panasonic?

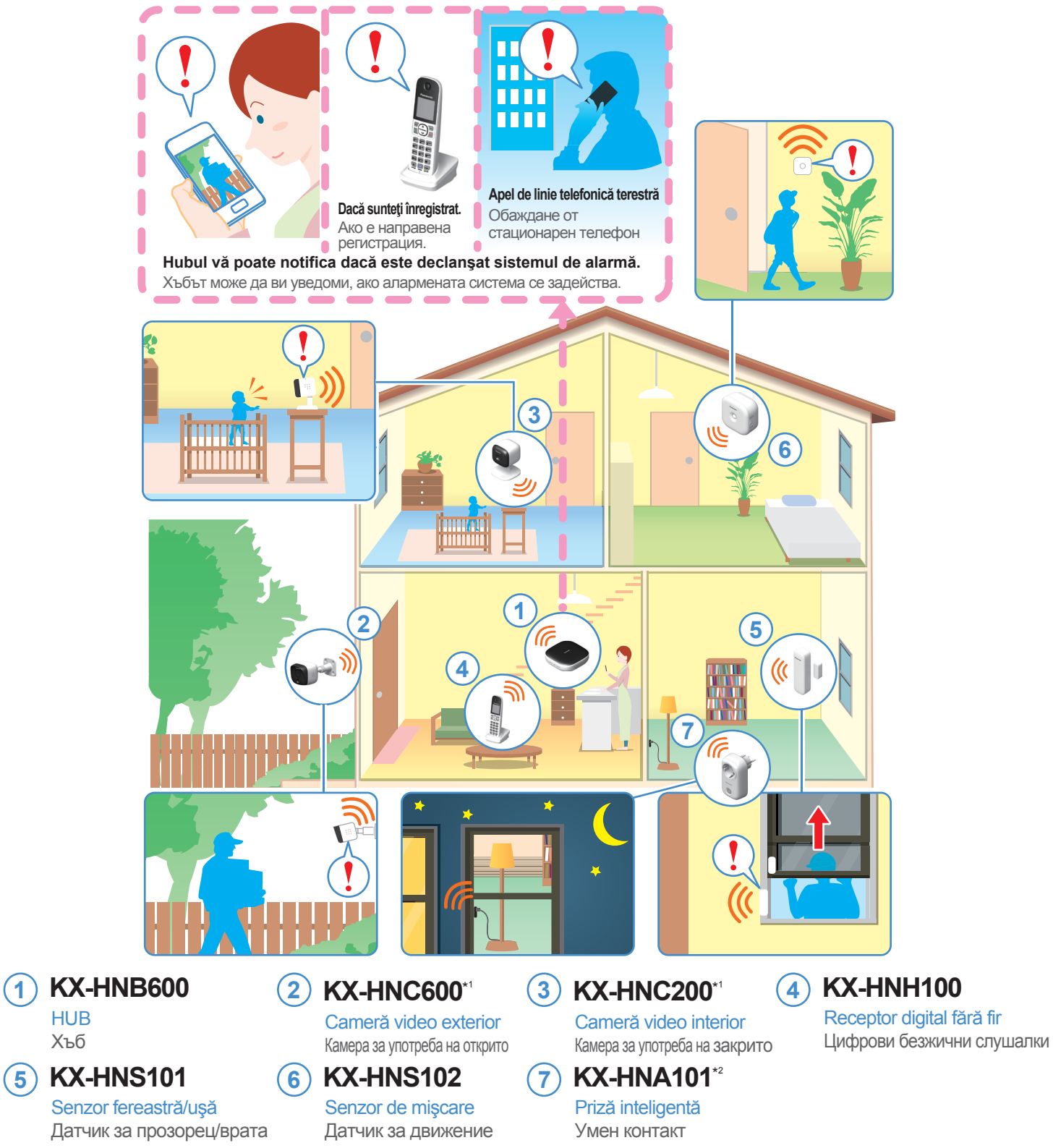

#### \*1 Calitatea imaginii se poate diminua ușor pe întuneric sau în condții de iluminare reduse.

- \*1 Качеството на изображението може леко да се понижи в условия на тъмнина или слаба осветеност.
  \*2 Disponibilitatea prizei inteligente variază în funcție de regiune. Contactați distribuitorul Panasonic pentru mai multe informații. Aspectul prizei inteligente variază în funcție de regiune. Modelul prezentat este KX-HNA101FX.
- <sup>\*2</sup> Достъпността на умния контакт варира в зависимост от региона. Свържете се с местния дилър на Panasonic за повече информация.
- Външният вид на умния контакт варира в зависимост от региона. Показаният модел е KX-HNA101FX.

### Seria de produse Reţeaua de acasă este în creştere!

Vă puteți aștepta la noi dispozitive, care vor face ca rețeaua dvs. de acasă să fie încă și mai utilă și mai convenabilă.

Pentru informații despre cele mai recente dispozitive și pachete de produse, vizitați site-ul web de mai jos. www.panasonic.com/ro

#### Продуктовата гама Системи за домашна мрежа се разраства!

Можете да изберете нови устройства, които ще направят вашата Система за домашна мрежа още по-полезна и удобна. За информация относно най-новите устройства и комплекти посетете уебсайта по-долу.

www.panasonic.com/bg

### Noțiuni de depanare de bază

Pentru informații detaliate despre depanare, vă rugăm să consultați secțiunea de depanare a Ghidului utilizatorului, disponibilă pe pagina web indicată mai jos.

www.panasonic.net/pcc/support/tel/homenetwork/

## Nu am putut efectua procedura de instalare inițială descrisă în acest document.

- Asiguraţi-vă că dispozitivul dvs. mobil este compatibil cu aplicaţia [Home Network].
- $\rightarrow$  Dispozitive compatibile:

iPhone 4 și ulterior, iPad (iOS 6.0 și ulterior) Smartphone-uri și tablete Android™ (Android 4.0 și ulterior) Următoarele dispozitive Android nu sunt compatibile cu aplicația [Home Network].

- Dispozitive Android incompatibile cu Google Play
- Dispozitive Android cu caracteristici hardware limitate (Aveţi nevoie de Bluetooth, Wi-Fi şi de suportul pentru microfon.)
- Asigurați-vă că hubul și routerul dvs. wireless sunt pornite.
- Asiguraţi-vă că funcţionalitatea Wi-Fi a dispozitivului dvs. mobil este pornită şi că dispozitivul mobil este conectat la routerul dvs. wireless.
- → Înainte de a efectua instalarea iniţială, asiguraţi-vă că dispozitivul dvs. mobil este conectat la routerul wireless, utilizând identificatorul SSID alocat benzii de 2,4 GHz a routerului dvs. wireless. Când vi se solicită să introduceţi parola routerului dvs. wireless, introduceţi parola atribuită benzii de 2,4 GHz.
- → Dacă dispozitivul dvs. mobil se poate conecta la alte routere wireless din apropiere, vă recomandăm să le opriţi sau să le "ştergeţi" setările în timpul instalării hubului. Dacă dispozitivul dvs. mobil se conectează la un alt router wireless pe durata procedurii de instalare, este posibil ca instalarea iniţială să nu se poată efectua.
- Asiguraţi-vă că cunoaşteţi parola routerului dvs. wireless şi că aţi introdus-o în mod corespunzător.
- În cazul în care aveți în continuare probleme la instalarea inițială, puteți configura setările Wi-Fi ale hubului utilizând caracteristica WPS a routerului dvs. wireless.
- → Pentru mai multe informaţii despre utilizarea WPS pentru instalarea hubului, consultaţi secţiunea Depanare din Ghidul utilizatorului.

### Nu pot accesa sistemul atunci când nu sunt acasă.

- Asigurați-vă că conexiunea dispozitivului dvs. mobil la internet (prin 4G, 3G, Wi-Fi etc.) are un semnal puternic.
- Asigurați-vă că routerul dvs. wireless permite accesul de la dispozitive din afara rețelei.
- → Dacă routerul dvs. wireless este compatibil cu UPnP, asiguraţi-vă că această caracteristică este activată. Pentru detalii, consultaţi instrucţiunile de utilizare incluse cu routerul dvs. wireless.
- Apple, sigla Apple, iPhone și iPad sunt mărci comerciale înregistrate ale Apple Inc., înregistrate în S.U.A. și în alte țări.
- App Store este o marcă de servicii a Apple Inc.
- Android, Google, sigla Google, Google Play şi sigla Google Play sunt mărci comerciale înregistrate sau mărci comerciale ale Google Inc.
- Wi-Fi este o marcă comercială înregistrată a Wi-Fi Alliance.
- Toate mărcile comerciale identificate în acest document sunt proprietatea respectivilor deținători.

#### Acest sistem este un sistem auxiliar; nu este proiectat să asigure o protecție completă împotriva pierderii de proprietate. Panasonic nu va fi trasă la răspundere în eventualitatea în care pierderea de proprietate survine în timpul funcționării acestui sistem.

Тази система е спомагателна система; тя не е проектирана да осигурява пълна защита от загуба на имущество. Panasonic не носи отговорност, в случай че възникне загуба на имущество, докато тази система работи.

### Основна информация за отстраняване на неизправности

За подробна информация относно отстраняване на неизправности вижте раздела за отстраняване на неизправности в Ръководството на потребителя, достъпно на посочената по-долу уебстраница. www.panasonic.net/pcc/support/tel/homenetwork/

Не мога да изпълня процедурата за първоначално конфигуриране, описана в този документ.

- Уверете се, че вашето мобилно устройство е съвместимо с приложението [Home Network].
   → Съвместими устройства:
  - iPhone 4 и по-нови модели, iPad (iOS 6.0 и по-нови версии) Смартфони и таблети с Android™ (Android 4.0 и по-нови версии) Следните устройства с Android не са съвместими с приложението [Home Network].
  - Устройства с Android, които не се поддържат от Google Play
     Устройства с Android с ограничени хардуерни функции
- (Необходима е поддръжка на Bluetooth, Wi-Fi и микрофон.) • Уверете се, че хъбът и вашият безжичен
- маршрутизатор са включени.
   Уверете се, че Wi-Fi функцията на вашето мобилно устройство е включена и че то е свързано към вашия безжичен маршрутизатор.
- → Преди да изпълните първоначалното конфигуриране, се уверете, че вашето мобилно устройство е свързано към безжичния маршрутизатор чрез SSID идентификацията, която е назначена към честотната лента от 2,4 GHz на вашия безжичен маршрутизатор. Когато се появи съобщение да въведете паролата на вашия безжичен маршрутизатор, въведете паролата, назначена към честотната лента от 2,4 GHz.
- → Ако вашето мобилно устройство може да се свързва към други безжични маршрутизатори в близост, препоръчваме ви да ги изключите или да зададете "забравяне" ("forget") на техните настройки, докато конфигурирате хъба. Ако вашето мобилно устройство се свърже към друг безжичен маршрутизатор по време на процедурата за конфигуриране, тази процедура може да не завърши успешно.
- Уверете се, че знаете паролата на вашия безжичен маршрутизатор и че сте я въвели правилно.
  Ако проблемът с първоначалното конфигуриране
- продължава, възможно е да можете да конфигурирате Wi-Fi настройките на хъба чрез WPS функцията на вашия безжичен маршрутизатор.
- → За повече информация относно използването на WPS за конфигуриране на хъба вижте раздела за отстраняване на неизправности в Ръководството на потребителя.
- Не мога да осъществя достъп до системата, докато съм далече от дома.
   Уверете се, че връзката към интернет на вашето мобилно устройство (чрез 4G, 3G, Wi-Fi и др.) има силен сигнал.
- Уверете се, че вашият безжичен маршрутизатор позволява достъп от устройства извън мрежата.
  - → Ако вашият безжичен маршрутизатор поддържа UPnP, уверете се, че функцията е включена. За подробности прегледайте инструкциите за експлоатация на вашия безжичен маршрутизатор.
- Аррle, логото на Apple, iPhone и iPad са регистрирани търговски марки на Apple Inc., регистрирани в САЩ и други държави.
- App Store е марка на услуга на Apple Inc.
- Android, Google, логото на Google, Google Play и логото на Google Play са
- регистрирани търговски марки или търговски марки на Google In • Wi-Fi е регистрирана търговска марка на Wi-Fi Alliance.
- Wi-ri е регистрирана търговска марка на Wi-ri Alliance.
   Всички други търговски марки, посочени тук, са собственост на съответните им притежатели.